# Samsung Android guide til installation af MinForening som Ukendt app

### Eksempel II: Samsung mobil med Android 12

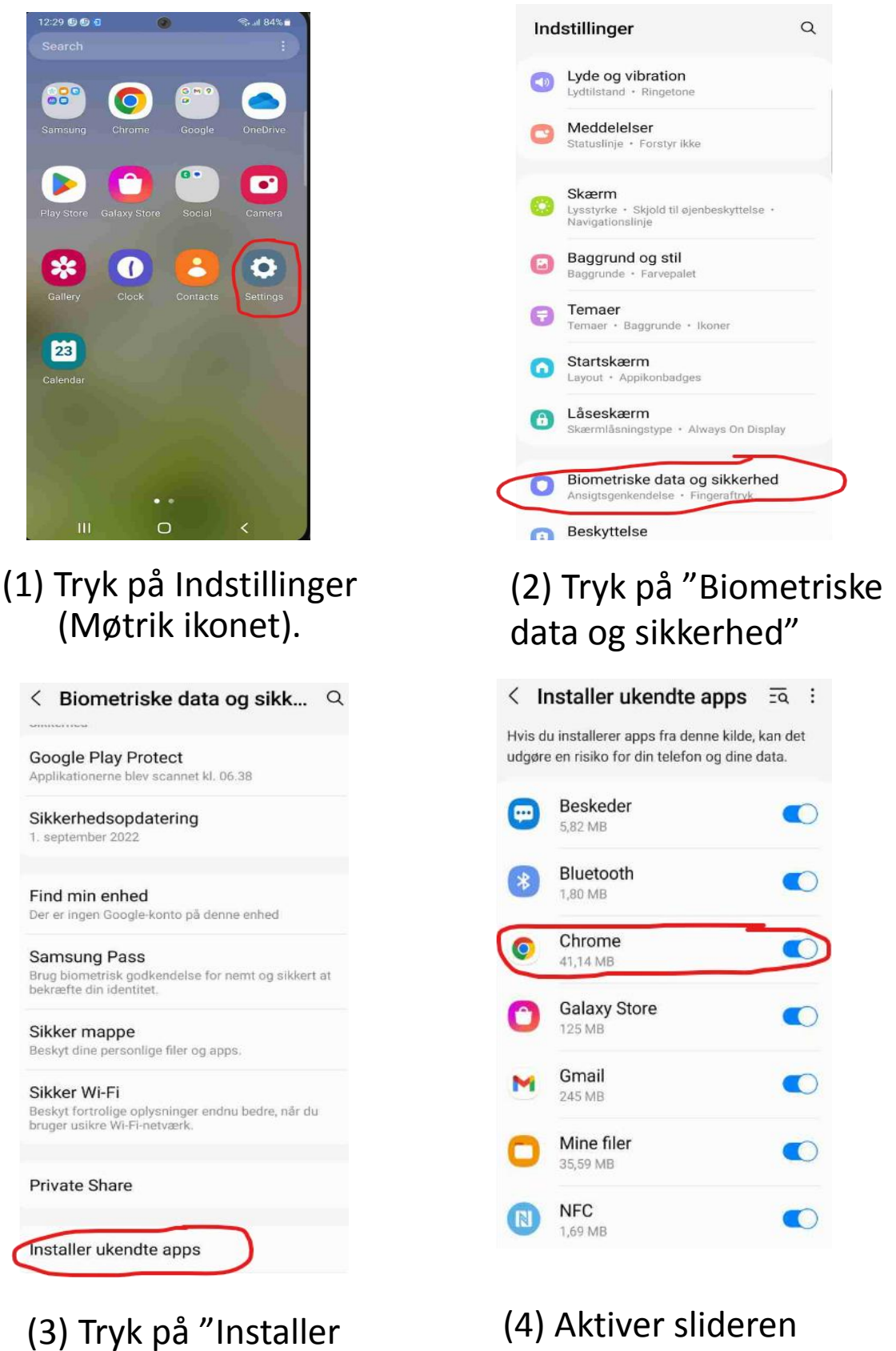

ukendte apps"

(4) Aktiver slideren "Tillad fra denne kilde"

(5) Tryk på nedenstående link og download MinForening app.

https://cloud.onlime.dk/s/248ee0171b0a7424634aba14c 2ebbbcebb3

# Google Android guide til installation af MinForening som Ukendt app

#### Eksempel 1: Google Pixel mobil med Android 12

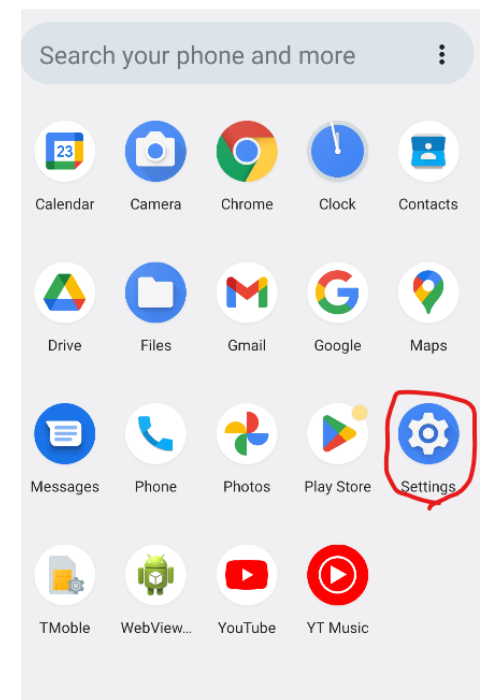

# (1) Tryk på Indstillinger(Møtrik ikonet).

### Apps

Alle apps 25 apps er installeret

Standardapps Chrome, Opkald og Beskeder

**Skærmtid** 14 minutter i dag

Apps, du ikke bruger 0 apps, du ikke bruger

Særlig appadgang 1 app kan anvende ubegrænset data

(3) Tryk på "Særlig appadgang"

|           | 00         | ttingo                                               |
|-----------|------------|------------------------------------------------------|
|           | ٩          | Search settings                                      |
|           | (0         | Network & internet<br>Mobile, Wi-Fi, hotspot         |
|           | 60         | Connected devices<br>Bluetooth, pairing              |
| $\subset$ |            | Apps<br>Assistant, recent apps, default apps         |
|           | Ļ          | Notifications<br>Notification history, conversations |
|           |            | Battery<br>100%                                      |
|           |            | Storage<br>32% used - 5.41 GB free                   |
|           | <b>4</b> 0 | Sound & vibration                                    |

Settings

## (2) Tryk på "Apps"

Volume, haptics, Do Not Disturb

← Særlig appadgang

Adgang til alle filer

Apps til enhedsadministration Ingen aktive apps

Vis oven på andre apps

Adgang til Forstyr ikke

Apps til administration af medier

Rediger systemindstillinger

Enheds- og appnotifikationer

Integreret billede

Adgang til overtakseret sms

Ubegrænset data

Installer ukendte apps

(4) Tryk på "installer ukendte apps"

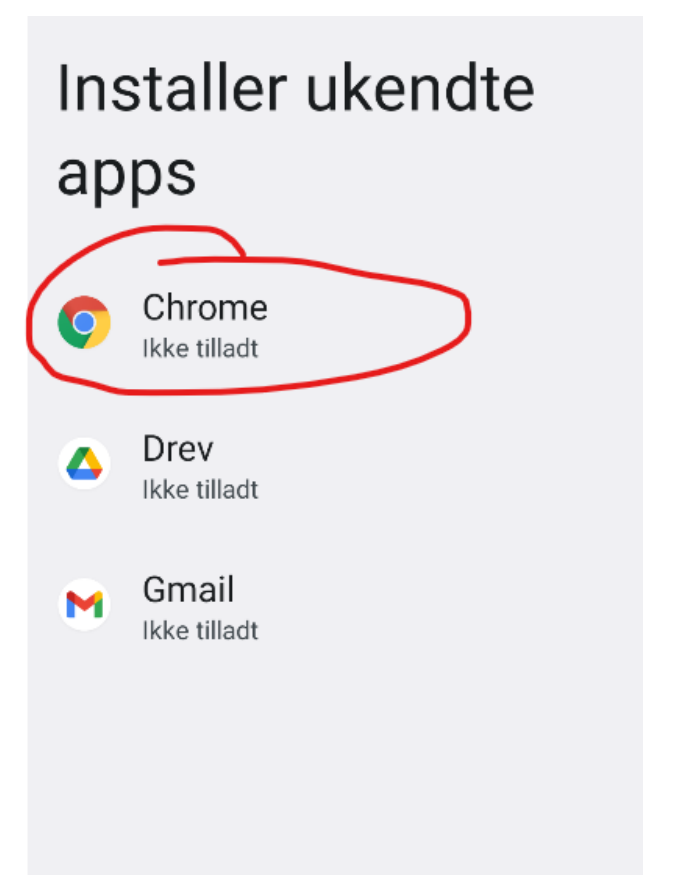

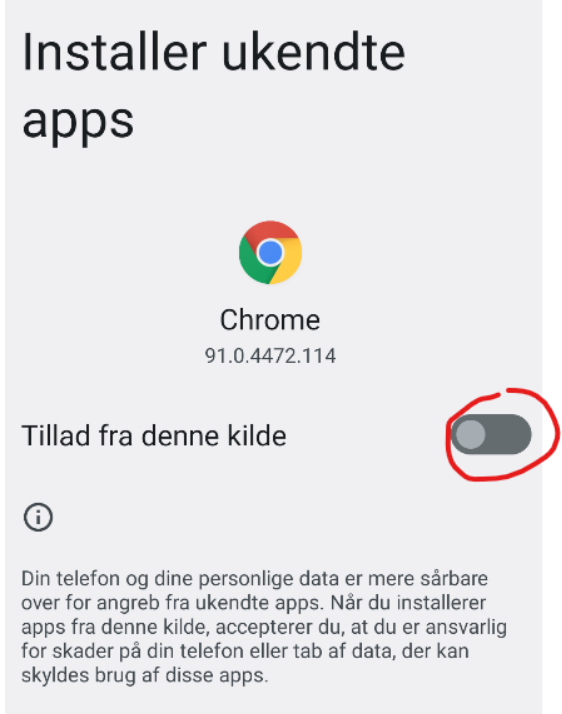

(5) Tryk på den browser, hvorfra du vil downloade MinForening APK-filen, f.eks. Chrome. (6) Aktiver slideren "Tillad fra denne kilde"

(7) Tryk på nedenstående link og download MinForening app.

https://cloud.onlime.dk/s/248ee0171b0a7424634aba14c 2ebbbcebb3